This user guide is to assist with holders reporting unlocated mineral owner payments through OGCD new online reporting system "OGIMS" – Oil & Gas Information Management System.

## **STEP 1: LOG IN**

Navigate to <a href="https://ogims.public.occ.ok.gov/">https://ogims.public.occ.ok.gov/</a>

Registered User - Begin the process by entering your user id and password. Click "Sign In".

Unregistered or No Account - Begin the process by clicking on "**Sign up now**". Use the <u>New User</u> <u>Access Request Guide</u> to complete registration and to obtain access to the operator within OGIMS. Once completing the access guide, continue to page 2.

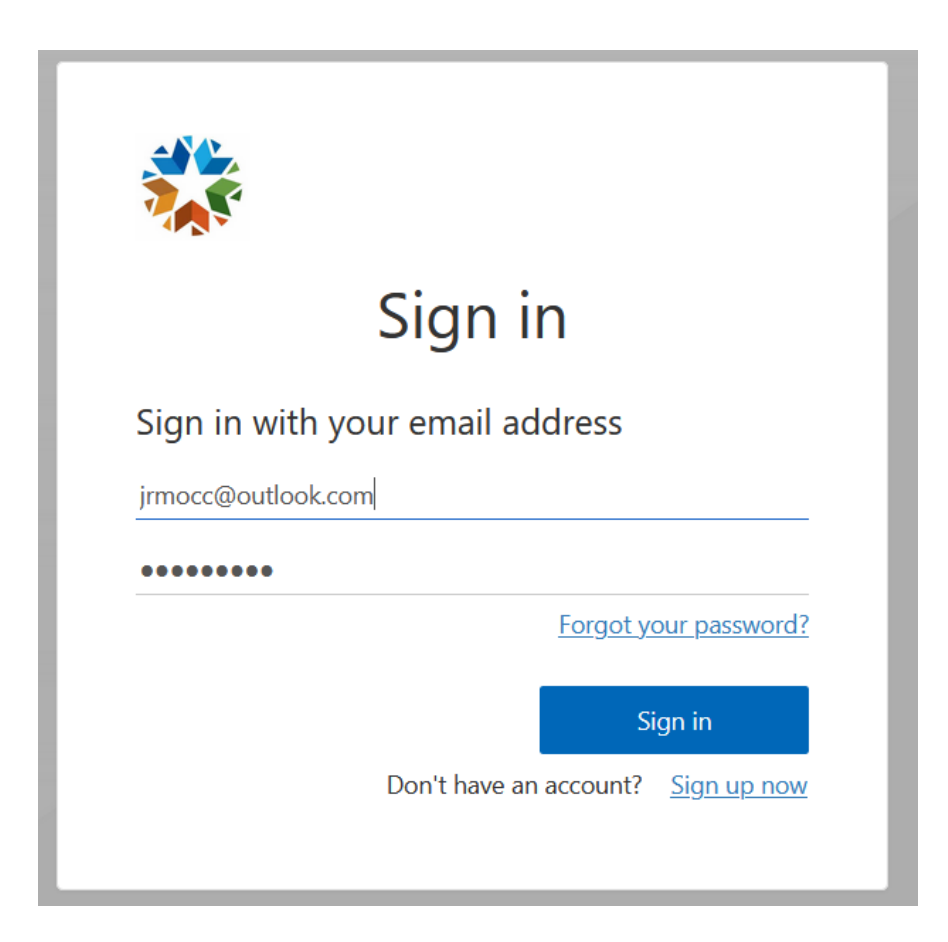

## **STEP 2: VIEW / SAVE CURRENT POOLING ORDER REPORT**

- A. Open in "My Dashboard"
- B. Select Operator from drop down arrow
- C. Select "MOEA Details" tab
- D. Click on the Excel or PDF icon to open operator's current Pooling Order Report is available at any time in excel or pdf formats. See blue arrows. (Note: The pooling order report information is provided in real time.)

| OGIMS Management System                          | ≡ <                                                                                                    |                                        |                                            |                                            |            |                                 | <u> </u> | ₽       | 8   |  |
|--------------------------------------------------|----------------------------------------------------------------------------------------------------|----------------------------------------|--------------------------------------------|--------------------------------------------|------------|---------------------------------|----------|---------|-----|--|
| OKLAHOMA<br>B QUAN DANG-NGOC<br>B ≥<br>Favorites | My Dashboard   My Operators   If an existing operator doesn't approximate list, robust access to it here.   If you want to start the propose indecoming a new operator, fill out the form here.   Execute an Opposite   Effort ni LLC   ULC Open 791   View Wells |                                        |                                            |                                            |            |                                 |          |         |     |  |
| Main<br>My Dashboard<br>MOEA Search              | Surety Details MOEA De<br>Form Dates<br>Last Submitted Form<br>04/05/2024 01/03/20<br>Status<br>Select Status                                                                                                    | sary Date<br>25<br>• Date Range        |                                            |                                            |            | View 1081 Pooling Order Report: |          | + New 1 | 081 |  |
| Admin                                            | Form 0                                                                                                    | Status 0                               | Date Created 0                             | Date Modified 0                            | From 0     | To 0                            |          |         | _   |  |
| 2. Request Access                                | Form 1081                                                                                                    | Changes Requested<br>Changes Requested | 04/18/2024 09:48 AM<br>04/09/2024 04:19 PM | 04/18/2024 10:23 AM<br>04/18/2024 10:15 AM | 01/01/2023 | 01/01/2024                      | e        |         | •   |  |
|                                                  | Form 1081                                                                                                    | Changes Requested                      | 04/08/2024 11:52 AM                        | 04/18/2024 10:35 AM                        | 01/01/2022 | 01/01/2024                      |          |         | •   |  |
|                                                  | Form 1081                                                                                                    | Accepted                               | 04/05/2024 01:16 PM                        | 04/18/2024 10:02 AM                        | 03/01/2022 | 01/01/2023                      |          |         | •   |  |
|                                                  | Form 1081                                                                                                    | Ready For Review                       | 04/04/2024 03:32 PM                        | 04/18/2024 10:08 AM                        | 01/01/2024 | 04/01/2024                      |          | •       |     |  |
|                                                  | Form 1081                                                                                                    | Accepted                               | 04/03/2024 03:17 PM                        | 04/05/2024 10:46 AM                        | 02/01/2023 | 01/01/2024                      |          |         | •   |  |

Tip: Always work in OGIMS using full screen mode.

Example of Pooling Order report in pdf format.

| Oklahoma Corporation Commission<br>Mineral Owners Escrow Account<br>1081 Pooling Order Report |                                |              |           |              |                                  |  |  |  |  |  |
|-----------------------------------------------------------------------------------------------|--------------------------------|--------------|-----------|--------------|----------------------------------|--|--|--|--|--|
|                                                                                               | Ho                             | lder: B      |           | Operator No: | : 24                             |  |  |  |  |  |
| Order No:                                                                                     | Legal Desc.                    | Well API #   | Well Name | Well #       | Owner Name                       |  |  |  |  |  |
| 318117                                                                                        | Mcclain E2 SW 20-<br>07N-04WIM | 35-087-21394 | BLEIGH    | 1-20         | ANDERSON, ELIZABETH<br>TRAVIS    |  |  |  |  |  |
|                                                                                               | Mcclain 20-01N-04WIM           |              |           |              | ANDERSON, FREDERICK<br>LEWIS     |  |  |  |  |  |
|                                                                                               |                                |              |           |              | ESTATE OF ALEX<br>SHUFORD        |  |  |  |  |  |
|                                                                                               |                                |              |           |              | ESTATE OF E M FENNELL            |  |  |  |  |  |
|                                                                                               |                                |              |           |              | ESTATE OF FRED JONES             |  |  |  |  |  |
|                                                                                               |                                |              |           |              | ESTATE OF WILLIAM H<br>BARNHARDT |  |  |  |  |  |
|                                                                                               |                                |              |           |              | SANGER, PAUL W                   |  |  |  |  |  |

## Example of Pooling Order report in excel format.

|   | A        | B       | C         | D         | E        | F         | G         | н         |    | J          | K         | L          | M         | N         | 0         | Р          | Q         | R          | S         | Т          |
|---|----------|---------|-----------|-----------|----------|-----------|-----------|-----------|----|------------|-----------|------------|-----------|-----------|-----------|------------|-----------|------------|-----------|------------|
| 1 | orderNum | ownerld | ownerPref | ownerFirs | ownerMid | ownerLast | ownerSuff | operatorl | ۱e | legalLocat | legalLoca | t wellName | e wellNum | bapiNumbe | apiNumbe  | isEntityAc | ownerStat | orderStati | isOrderHo | IderActive |
| 2 | 318117   | 1465679 |           | ELIZABETH | TRAVIS   | ANDERSON  | I         | 24439     | В  | 0          | Mcclain E | BLEIGH     | 1-20      | 35087213  | 35-087-21 | TRUE       | 1         | 2          | TRUE      |            |
| 3 | 318117   | 1465680 |           | FREDERICI | LEWIS    | ANDERSON  | 1         | 24439     | В  | 0          | Mcclain E | BLEIGH     | 1-20      | 35087213  | 35-087-21 | TRUE       | 1         | 2          | TRUE      |            |
| 4 | 318117   | 1465678 |           |           |          | ESTATE OF | ALEX SHU  | 24439     | В  | 0          | Mcclain E | BLEIGH     | 1-20      | 35087213  | 35-087-21 | TRUE       | 1         | 2          | TRUE      |            |
| 5 | 318117   | 1465676 |           |           |          | ESTATE OF | E M FENN  | 24439     | В  | 0          | Mcclain E | BLEIGH     | 1-20      | 35087213  | 35-087-21 | TRUE       | 1         | 2          | TRUE      |            |
| 6 | 318117   | 1465675 |           |           |          | ESTATE OF | FRED JON  | 24439     | В  | 0          | Mcclain E | BLEIGH     | 1-20      | 35087213  | 35-087-21 | TRUE       | 1         | 2          | TRUE      |            |
| 7 | 318117   | 1465677 |           |           |          | ESTATE OF | WILLIAM   | 24439     | В  | 0          | Mcclain E | BLEIGH     | 1-20      | 35087213  | 35-087-21 | TRUE       | 1         | 2          | TRUE      |            |
| 8 | 318117   | 447711  |           | PAUL      | W        | SANGER    |           | 24439     | В  | 0          | Mcclain E | BLEIGH     | 1-20      | 35087213  | 35-087-21 | TRUE       | 1         | 2          | TRUE      |            |
| - |          |         | I         |           |          |           | -         |           | -  |            |           |            |           |           |           |            |           | -          |           |            |